Инструкция по поиску показаний счетчика в системе АИИС КУЭ «МАТРИЦА»

1. В web-браузере откройте ссылку: https://newuchet.ru/

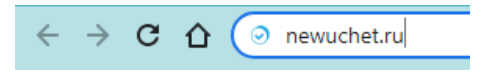

2. Перейдите на сайт АИИС КУЭ «МАТРИЦА». Выбирайте «Просмотр показаний»

## АИИС КУЭ и счетчики Матрица.

| ount o cospementaix choremax y tera shekiposhepinn. |  |  |  |  |  |  |
|-----------------------------------------------------|--|--|--|--|--|--|
|                                                     |  |  |  |  |  |  |
|                                                     |  |  |  |  |  |  |
|                                                     |  |  |  |  |  |  |

| Вопросы и ответы   |
|--------------------|
| Просмотр показаний |
| О сайте            |
| Старая версия      |

3. Введите в верхнее поле номер ВАШЕГО счетчика и нажмите «Вход». Если у вас нет номера счетчика, то вам нужно обратиться в правление СНТ. Если у вас задан логин и пароль, то авторизуйтесь.

## Просмотр показаний по счетчикам.

## Авторизация.

| Введите                                          |                     |  |  |  |  |  |
|--------------------------------------------------|---------------------|--|--|--|--|--|
| 5702149                                          |                     |  |  |  |  |  |
| или                                              |                     |  |  |  |  |  |
| Логин                                            |                     |  |  |  |  |  |
|                                                  |                     |  |  |  |  |  |
| Пароль                                           |                     |  |  |  |  |  |
| Вход                                             |                     |  |  |  |  |  |
| Регистрация                                      | Восстановить пароль |  |  |  |  |  |
| Техподдержка: (495) 66-444-10 (пн-пт 9:00-17:00) |                     |  |  |  |  |  |

Если все введено верно, то открывается страница ВАШЕГО счетчика с данными за текущий месяц.

- 4. Для получения показаний за заданный период необходимо задать:
  - «Тип данных» Помесячно
  - «Период» с 1 числа предыдущего месяца по 1 число текущего месяца
  - «Шаблон» Общий

Нажмите кнопку «Показать» - на странице объекта отобразятся: показания ВАШЕГО счетчика в заданном периоде, потребление за указанный период, тариф и сумма к оплате.